# Update Contact Information; including Emergency Contact Information

Description of how to navigate to update contact information, including adding and editing Emergency Contacts.

11 Steps <u>View most recent version</u>

Created by

Alex Drabik

Creation Date Nov 29, 2024 Last Updated Nov 29, 2024

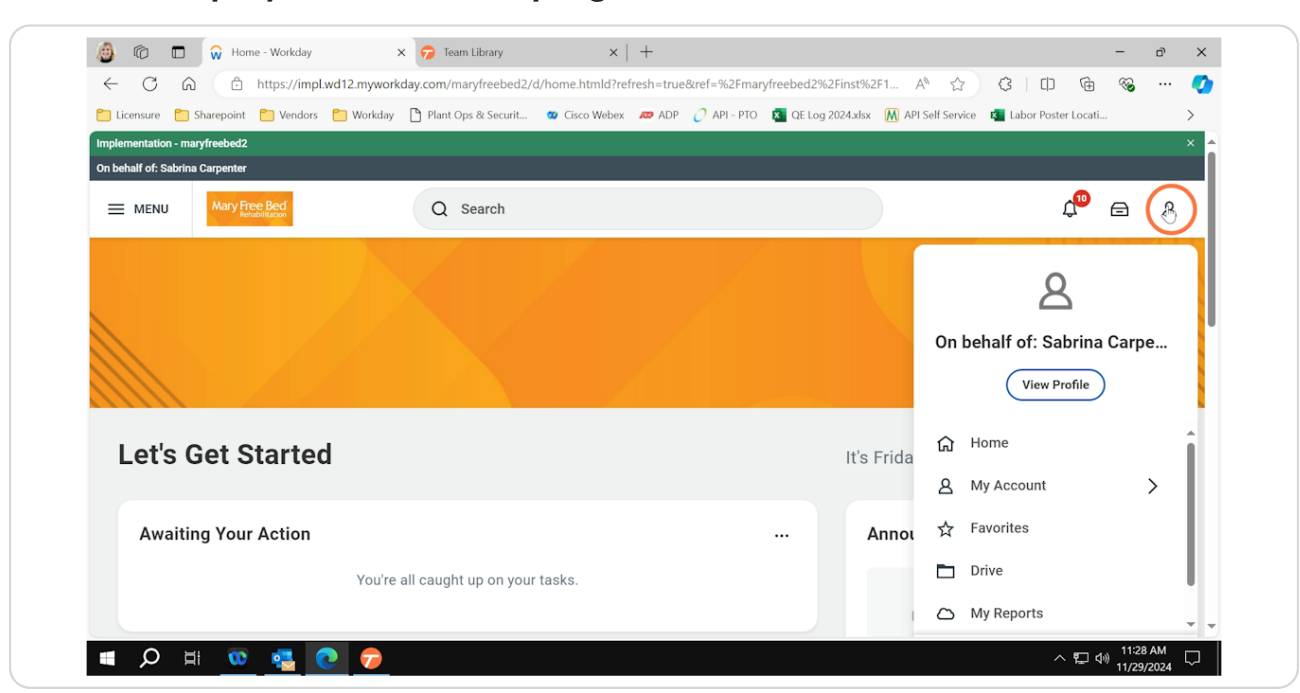

Click on Employee button in top right hand corner and select 'View Profile'

#### **STEP 2**

## Select 'Contact' tab on left hand side menu within profile

| ← C M ⊡ https://impl.wd12.mywor                                  | kday.com/maryfreebed2/d/inst/1\$37/2     | 247\$2639.htmld?refresh=true&r        | ref=%2Fmaryfreebed A* ☆ 《                   | () (# %           | 🥑 |
|------------------------------------------------------------------|------------------------------------------|---------------------------------------|---------------------------------------------|-------------------|---|
| 📋 Licensure 🎦 Sharepoint 🎦 Vendors 🎦 Workday                     | 🂾 Plant Ops & Securit 🥨 Cisco We         | ebex 🛲 ADP 🕜 API - PTO 🕻              | 🗙 QE Log 2024.xlsx 🛛 API Self Service 🛍 Lat | oor Poster Locati | > |
| Implementation - marytreebed2<br>On behalf of: Sabrina Carpenter |                                          |                                       |                                             |                   | × |
| Many Free Bed                                                    | Q Search                                 |                                       |                                             | ¢® 🖻              | 8 |
| Team                                                             | <ul> <li>Location</li> </ul>             | Manager                               |                                             |                   |   |
| Summary                                                          | Mary Free Bed<br>Rehabilitation Hospital | Mattie Rice                           | Upload My Experience                        |                   |   |
| Job                                                              |                                          |                                       | Upload                                      |                   |   |
| Compensation                                                     | Position Title                           | Supervisory<br>Organization           |                                             |                   |   |
| Benefits                                                         | Nurse_1148.H                             | Nursing Admin_6100.3<br>(Mattie Rice) |                                             |                   |   |
| 💾 Absence                                                        |                                          | . ,                                   |                                             |                   |   |
| 🔁 Pay                                                            |                                          |                                       |                                             |                   |   |
| Contact                                                          |                                          |                                       |                                             |                   |   |
| A Personal                                                       |                                          |                                       |                                             |                   |   |
| Career                                                           |                                          |                                       |                                             |                   |   |
| Less (5)                                                         |                                          |                                       |                                             |                   |   |

# For Employee Contact Information - select tab 'Contact'

Clicking edit within the 'Contact' tab will allow you to update your address, phone and personal email contact information.

|                                      | z.myworkday.com/maryfreebed2/d/inst/          | 1957/24792055.nunid?reiresn=trueou | rei=702rmaryneebed A"          | W \$             | th (#              | 10 |   |
|--------------------------------------|-----------------------------------------------|------------------------------------|--------------------------------|------------------|--------------------|----|---|
| 🗋 Licensure 📋 Sharepoint 🎦 Vendors 🎦 | Workday 🎦 Plant Ops & Securit 🥨 C             | isco Webex 🛛 🖉 ADP 📿 API - PTO 🛛   | 🗴 QE Log 2024.xlsx 🛛 M API Sel | f Service 🛛 🙀 Li | abor Poster Locati | -  | > |
| mplementation - maryfreebed2         |                                               |                                    |                                |                  |                    |    |   |
| On behalf of: Sabrina Carpenter      |                                               |                                    |                                |                  |                    |    |   |
| Mary Free Bed<br>Rehabilitation      | Q Search                                      |                                    |                                |                  | Ú <sub>10</sub>    | ⋳  | 8 |
| Team                                 |                                               |                                    |                                |                  |                    |    |   |
|                                      | Contact Emergency Con                         | tacts                              |                                |                  |                    |    |   |
|                                      |                                               |                                    |                                |                  |                    |    |   |
| Job                                  |                                               |                                    |                                |                  |                    |    |   |
| 16 Compensation                      |                                               |                                    |                                |                  |                    |    |   |
| 🗑 Benefits                           |                                               |                                    |                                |                  |                    |    |   |
| 円 Absence                            | Home Contact Inform                           | lation                             |                                | J                |                    | m  |   |
|                                      | Addresses 1 item                              |                                    |                                | 19 E             | ÷ Ш⊾. ⊞            |    |   |
| 🖻 Pay                                | Address                                       | Usage                              | Visibility                     | Shared<br>With   | Effective Date     |    |   |
| Contact                              | 888 juno drive                                |                                    | Private                        |                  | 10/23/2024         |    |   |
| A Personal                           | ravenna, MI 49451<br>United States of America | Home (Primary)                     |                                |                  |                    |    |   |
| Career                               |                                               |                                    |                                |                  |                    | Ŧ  |   |
|                                      | Phones 1 item                                 |                                    |                                | × 🗉 🖽 '          | = 🗆 ." 🎟           | Ħ  |   |
| Less (5)                             | r                                             |                                    |                                |                  |                    |    |   |

|                                 | niepsy, nipina nany nonday tong nary nooboast of noo report and the second         |                                                                        |       |   |
|---------------------------------|------------------------------------------------------------------------------------|------------------------------------------------------------------------|-------|---|
| Licensure 📋 Sharepoint          | 🎦 Vendors 📋 Workday 🎦 Plant Ops & Securit 🐲 Cisco Webex 🚙 AD                       | DP 🧷 API - PTO 🗴 QE Log 2024.xlsx 🕅 API Self Service 🔹 Labor Poster Lo | ocati | > |
| Implementation - maryfreebed2   |                                                                                    |                                                                        |       |   |
| On behalf of: Sabrina Carpenter |                                                                                    |                                                                        |       |   |
|                                 | Q Search                                                                           | ¢.                                                                     |       | 8 |
| Change My H                     | ome Contact Information Sabrina Carpenter 💮                                        |                                                                        |       | 隆 |
|                                 | Change Home Contact Information                                                    |                                                                        |       |   |
|                                 |                                                                                    |                                                                        |       |   |
|                                 | Address                                                                            |                                                                        |       |   |
|                                 | Address<br>Primary<br>Yes                                                          | ×                                                                      |       |   |
|                                 | Address<br>Primary<br>Yes<br>Address<br>888 juno drive, ravenna, MI 49451          | ×                                                                      |       |   |
|                                 | Address<br>Primary<br>Yes<br>Address<br>888 juno drive, ravenna, MI 49451<br>Usage | ×                                                                      |       |   |

# Click the pencil button to edit applicable information

### Select the check mark to 'lock in' updates

Please note: effective dates can be used for past/future moves, so be sure to edit that date as needed.

Also - selecting the check mark does NOT submit your edits. This is not done until you select the blue 'Submit' button at the bottom of the screen.

| 6 □ 0 Chang ← C 0 1 1 1 1 1 1 1 1 1 1 1 1 1 1 1 1 1 1 | e My Home Contact Inform: X 🔗 Team Library X   + ttps://impl.wd12.myworkday.com/maryfreebed2/d/inst/1\$37/247\$2639.htmld?refresh=true | e&ref=%2Fmaryfreebed A 🏠 🗘 🗊 庙 🤇                            | ×<br>% ( |
|-------------------------------------------------------|----------------------------------------------------------------------------------------------------|-------------------------------------------------------------|----------|
| Licensure C Sharepoint                                | 🖹 Vendors 🎦 Workday 🗋 Plant Ops & Securit 🐲 Cisco Webex 🔎 ADP 📿 API - PTO                                                              | 🛐 QE Log 2024.xlsx 🕅 API Self Service 🤹 Labor Poster Locati | >        |
| Change My Ho                                          | me Contact Information Sabrina Carpenter 😐                                                                                             |                                                             | 쨘        |
|                                                       | Change Home Contact Information                                                                                                    |                                                             |          |
|                                                       | Address                                                                                                    |                                                             |          |
|                                                       | Address<br>888 juno drive, ravenna, MI 49451                                                                                           |                                                             |          |
|                                                       | Effective Date                                                                                                    |                                                             |          |
|                                                       | Primary                                                                                                    |                                                             |          |
| Submit                                                | Country * Save for Later Cancel Imerica                                                                                                |                                                             |          |
| 🔹 🔎 🖽 🔞                                               | 🤹 💽 👦                                                                                                    | 스 및 네 1                                                     | 11:28 AM |

| $\leftarrow$ C $\bigcirc$ | https://impl.wd12.              | myworkday.com/maryfreebed2/d/inst/1\$37/247\$2639.htmld?refresh | =true&ref=%2Fmaryfreebed A 🏠 🗘 🚺                             | G 😵    |   | Q |
|---------------------------|---------------------------------|-----------------------------------------------------------------|--------------------------------------------------------------|--------|---|---|
| 🗂 Licensure 🛛 Share       | epoint 📋 Vendors 📋 V            | Vorkday 🗋 Plant Ops & Securit 🤷 Cisco Webex 🛛 ADP 📿 API         | - PTO 🛛 🗴 QE Log 2024.xlsx 🕅 API Self Service 🛛 Labor Poster | Locati | > |   |
| Implementation - maryfre  | ebed2                           |                                                                 |                                                              |        | × |   |
| On behalf of: Sabrina Car | benter                          |                                                                 |                                                              | _      |   |   |
|                           | Vary Free Bed<br>Rehabilitation | Q Search                                                        | Ĺ                                                            | •      | 8 |   |
| Change M                  | ly Home Conta                   | ct Information Sabrina Carpenter 💮                              |                                                              |        | 쨘 |   |
|                           |                                 | Change Home Contact Information                                 |                                                              |        |   |   |
|                           |                                 | Address                                                         |                                                              |        |   |   |
|                           |                                 | Primary<br>Yes                                                  | ×                                                            |        |   |   |
|                           |                                 | Address<br>888 juno drive, ravenna, MI 49451                    |                                                              |        |   |   |
|                           |                                 |                                                                 |                                                              |        |   |   |
|                           |                                 | Usage                                                           |                                                              |        |   |   |

# Select 'Submit' to finalize any changes

### For Emergency Contact Information – select tab 'Emergency Contact'

Clicking edit within the 'Emergency Contact' tab will allow you to add names and contact information of any Emergency Contacts you wish to designate. This is a required field for all employees of Mary Free Bed.

| ← C බ ⊡ https://impl.wd12.m                                                                                        | yworkday.com/maryfreebed2/d/inst/                                                             | 1\$37/247\$2639.htmld?refresh=true&re | f=%2Fmaryfreebed A          | ☆ G                         | 0 @                                 | ~~       | 🥑 |
|----------------------------------------------------------------------------------------------------|-----------------------------------------------------------------------------------------------|---------------------------------------|-----------------------------|-----------------------------|-------------------------------------|----------|---|
| 📋 Licensure  Sharepoint 🎦 Vendors 📋 Wo                                                                             | urkday 🌓 Plant Ops & Securit 🥨 C                                                              | isco Webex 🛛 ADP 📿 API - PTO 🗴        | QE Log 2024.xlsx 🛛 M API Se | elf Service 🛚 🙀             | Labor Poster Locati                 |          | > |
| Implementation - maryfreebed2                                                                                      |                                                                                               |                                       |                             |                             |                                     |          | × |
| On behalf of: Sabrina Carpenter                                                                                    |                                                                                               |                                       |                             |                             |                                     |          |   |
| Many Free Bed                                                                                                    | Q Search                                                                                      |                                       |                             |                             | Д <mark>1</mark> 0                  | ⊜        | ٨ |
| Registered Nurse_1148.H                                                                                            | Contact Emergency Contact Edit                                                                | nation                                |                             |                             |                                     |          |   |
| Team                                                                                                    |                                                                                               |                                       |                             |                             |                                     |          |   |
| Team                                                                                                    | Addresses 1 item                                                                              |                                       |                             | ₩ 🖩                         | <b>≣ ⊡ ⊾</b>                        | Ħ        |   |
| Team<br>Bill Summary                                                                                               | Addresses 1 item                                                                              | Usage                                 | Visibility                  | X III III<br>Shared<br>With | Effective Date                      | <b>•</b> |   |
| Team<br>BB Summary<br>E Job<br>Compensation                                                                        | Addresses 1 item<br>Address<br>888 juno drive<br>ravena, MI.49451<br>United States of America | Usage<br>Home (Primary)               | Visibility<br>Private       | XII III<br>Shared<br>With   | Effective Date                      | •        |   |
| Team       Bit     Summary       Bit     Job       Image: Summary     Compensation       Image: Omega compensation | Addresses 1 item Address 888 juno drive ravenna, MI 49451 United States of America            | Usage<br>Home (Primary)               | Visibility<br>Private       | XIII III<br>Shared<br>With  | 〒 □ □ □ Ⅲ Effective Date 10/23/2024 | •        |   |

### Click 'Edit' to add/edit any Emergency Contact

Please note: you can select priority of who you would like us to contact first, second, etc.

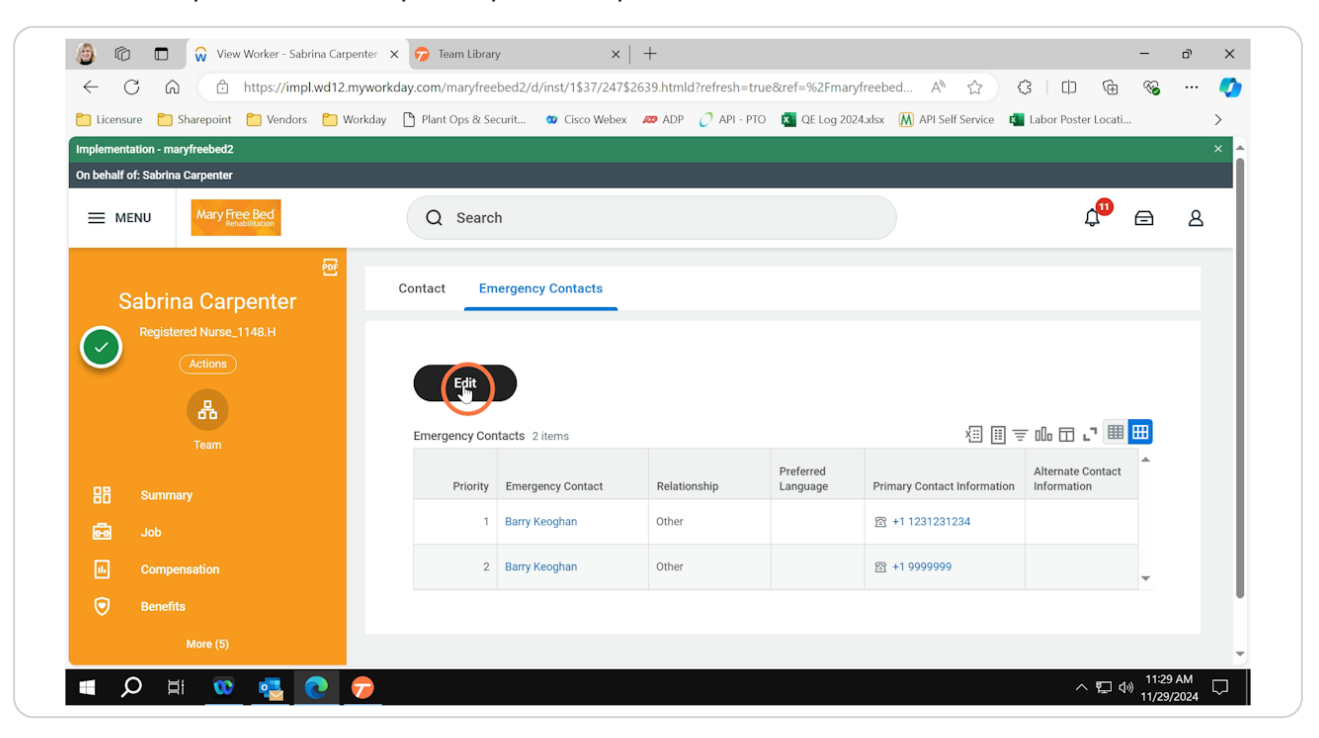

### Click the pencil button to edit Emergency Contacts Information

Required information is Name, Phone Number and Email Address for all Emergency Contacts.

| 🙆 🔞 🗖 🙀 Change My Emergency Co                                   | tacts · X 🔗 Team Library X   +                                           |                                                       | -                   | d X  |
|------------------------------------------------------------------|--------------------------------------------------------------------------|-------------------------------------------------------|---------------------|------|
| ← C බ ⊡ https://impl.wd12.                                       | myworkday.com/maryfreebed2/d/inst/1\$37/247\$2639.htmld?refresh=true&ref | =%2Fmaryfreebed A 🏠 🗘 🗘                               | ÷                   | 📀    |
| 🞦 Licensure 🎦 Sharepoint 🎦 Vendors 🎦 V                           | Vorkday 🗋 Plant Ops & Securit 🤷 Cisco Webex 🛷 ADP 🧷 API - PTO 🏼          | QE Log 2024.xlsx 🛛 M API Self Service 🛛 👖 Labor Poste | Locati              | >    |
| Implementation - maryfreebed2<br>On behalf of: Sabrina Carpenter |                                                                          |                                                       |                     | × ^  |
| Many Free Bed                                                    | Q Search                                                                 |                                                       | <b>1</b>            | 8    |
| Change My Emergency (                                            | Contacts Sabrina Carpenter 💮                                             |                                                       |                     | 안    |
|                                                                  | Primary Emergency Contact                                                |                                                       |                     |      |
| 0                                                                | Legal Name                                                               |                                                       |                     |      |
|                                                                  | Legal Name *                                                             |                                                       |                     |      |
|                                                                  | Barry Keoghan                                                            |                                                       |                     |      |
|                                                                  | Relationship                                                             |                                                       |                     |      |
| Submit Save for Later                                            | Relationship *                                                           | p                                                     |                     | Ţ    |
| = 🔎 🗏 😳 🖷                                                        | 7                                                                        | ^                                                     | 記念<br>11:2<br>11/29 | 9 AM |

### Select the check mark to 'lock in' any changes

Please note: no edits will be finalized until you've selected the blue 'Submit' button at the bottom of the screen.

| Change My Emergency Cont                                             | acts - X 🛜 Team Library                                           | ×   +                                                                  |                                     | -                                             | o x    |
|----------------------------------------------------------------------|-------------------------------------------------------------------|------------------------------------------------------------------------|-------------------------------------|-----------------------------------------------|--------|
| ← C G ← https://impl.wd12.m<br>Licensure → Sharepoint → Vendors → We | yworkday.com/maryfreebed2/d/insl<br>rkday 🎦 Plant Ops & Securit 🐲 | /1\$37/247\$2639.htmld?refresh=true<br>Cisco Webex 🛛 🖉 ADP 📿 API - PTO | e&ref=%2Fmaryfreebed A <sup>M</sup> | ,≴   [ <b> </b> ] \⊕ %<br>Labor Poster Locati | >      |
| Change My Emergency C                                                | Ontacts Sabrina Carpente                                          |                                                                        |                                     |                                               | 쨘      |
| P                                                                    | rimary Emergency Conta                                            | ct                                                                     |                                     |                                               |        |
|                                                                      | Legal Name                                                        |                                                                        |                                     |                                               |        |
|                                                                      | Name<br>Barry Keoghan                                             |                                                                        |                                     |                                               |        |
|                                                                      | Country *                                                         | :=                                                                     |                                     |                                               |        |
|                                                                      | Prefix                                                            | :=                                                                     |                                     |                                               |        |
| Submit Save for Later                                                | First Name *                                                      |                                                                        |                                     |                                               |        |
| 🗖 🗘 🛱 😳 🤹 💽 (                                                        | 7                                                                 |                                                                        |                                     | 스 및 에 <sup>11</sup><br>11/                    | :29 AM |

#### STEP 11

# Select 'Submit' to finalize any changes for Emergency Contacts

| ← C ŵ ☆ https://impl.wd              | 12.myworkday.com/maryfreebed2,   | /d/inst/1\$37/247\$2639.htmld | ?refresh=true&ref=%2Fmaryfreebe  | d Aề ☆             | \$   D             | ÷      | <br><b>\$</b> |
|--------------------------------------|----------------------------------|-------------------------------|----------------------------------|--------------------|--------------------|--------|---------------|
| 🛅 Licensure 📋 Sharepoint 📋 Vendors 🧧 | Workday 🎦 Plant Ops & Securit    | 🥨 Cisco Webex 🛛 🖉 ADP         | 🧷 API - PTO 🛛 🚺 QE Log 2024.xlsx | M API Self Service | e 🛛 🔹 Labor Poster | Locati | >             |
|                                      | Add                              |                               |                                  |                    |                    |        | ^             |
|                                      | Alternate Emergency              | Contacts                      |                                  |                    |                    |        |               |
|                                      | Alternate Emergency              | Contacts                      |                                  |                    |                    |        |               |
|                                      | Legal Name                       |                               | $\times$                         | I                  |                    |        |               |
| 0                                    | Barry Keoghan                    |                               |                                  |                    |                    |        |               |
|                                      | Priority                         |                               |                                  |                    |                    |        |               |
|                                      | 2                                |                               |                                  |                    |                    |        | 1             |
|                                      | Mark as Primary                  |                               |                                  |                    |                    |        | ľ             |
|                                      | Relationship                     |                               |                                  |                    |                    |        |               |
| Save for La                          | ter Cancel<br>Preferred Language |                               |                                  |                    |                    |        | Ŧ             |
|                                      |                                  |                               |                                  |                    |                    |        |               |